## USER GUIDE: ACTIVATING SPEND MONEY, CREDIT NOTES & MANUAL JOURNALS IN ONECORE

≫

Instructions for activating spend money, credit notes and manual journal transactions in OneCore

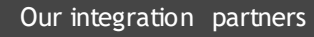

INTERFY

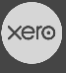

PROCORE

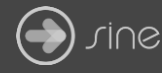

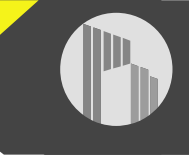

## Document Control

Document Stage

Document Version

Document Last Updated

## APPROVED

1.1

10 September 2019 by Karen Farrugia

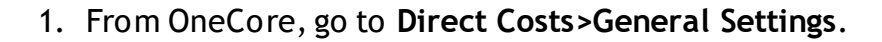

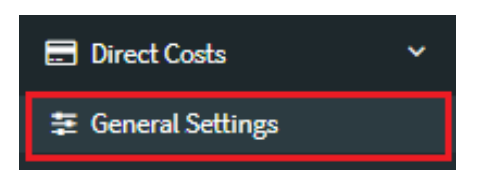

2. From 'enable transaction types' tick the transaction type you want to enable Click **Save Transaction Types** once done.

| Enable Transaction Types |                                                                                                    |   |                        |
|--------------------------|----------------------------------------------------------------------------------------------------|---|------------------------|
|                          | Spend Money Transactions - Create<br>Credit Notes - Create Direct Costs frr<br>Note: This will create a negative dire<br>Manual Journals - Create Direct Cos<br>Note: This will create an 'Expense' D |   |                        |
|                          | Spend Money Transactions  Credit Notes Manual Journals                                                                                                    | 3 |                        |
|                          |                                                                                                    |   | Save Transaction Types |

 Once the transaction type is enabled, transactions will be scheduled to poll every 6 hours. Or you can click on the 'sync' button to push the transaction through now.

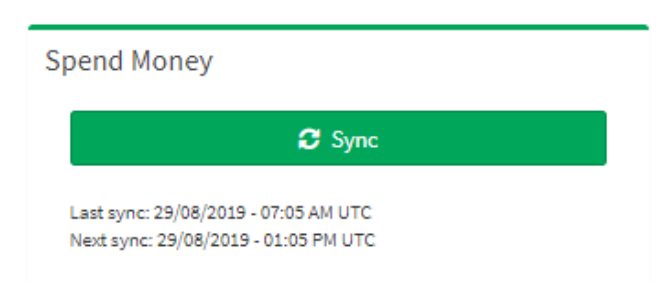

Note: Spend money direct cost invoice # begin with [SM], credit notes begin with [CN], and manual journals [MJ].